# Projekte

#### Ein neues Projekte erstellen

Zum Anlegen eines neuen Projektes nehmen wir das Beispiel der Handhabung von Reklamationen. Reklamationen sind ja bekanntlich die besten Anregungen um sich verbessern zu können, aber nur, wenn Sie ernst genommen und nicht vergessen werden. Wir eröffnen also ein Projekt, damit die einzelnen Reklamationen entsprechend abgelegt werden können und auch gleich bei der richtigen Person gespeichert werden.

Hierzu klicken Sie im CRM-Fenster der Personenmaske (z.B. des Golfclubs) oder direkt im Terminfenster unten auf **Neu**, wählen die Kategorie *Projekt* aus und bestätigen mit OK:

| ategorien bearbeiten ?                 | × + <u>N</u> eu    |
|----------------------------------------|--------------------|
|                                        | <u>Ä</u> ndern F11 |
| PROJ Projekt                           | III Löschen F5     |
| PROJCL Projekt: Kun                    |                    |
| PROJT Projekt: Timetayle               | [ Kopieren         |
| PROJEV Projekt: Veranstaltung          |                    |
| PROJC Projekt: Wettspiel               |                    |
| RBEZ Rechnung zu bezahlen              | Umsatzkonto        |
| RECH Rechnung zu schreiben             | Drucken F8         |
| REKL Reklamation                       | Export             |
| RÜCK Rückruf                           |                    |
| RÜVE Rückruf, vergeblich               |                    |
| SCAN Scan                              | //O Online         |
| TTB Teetime-Buchung                    |                    |
| TETE Telefon-Termin                    | Sperren            |
| TERM Termin                            |                    |
| TODO To-do 🗸                           |                    |
| + Neu F9 ✔ Edit F7 ÎÎÎ Löschen F5      |                    |
|                                        |                    |
| Ctrl F5 🕂 Neu 🦨 Ctrl F6 🥕 Edit Ctrl F7 | Ende               |

Im Betreff betiteln Sie das Projekt mit Reklamationen und stellen dieses z.B. auf den Clubmanager. Der Status kann auf offen gesetzt werden, da ja nicht das Projekt sondern die jeweiligen dazugespeicherten Anhänge bearbeiten werden müssen. Falls Sie das Projekt gleich noch weiter bearbeiten möchten, lassen Sie den Haken bei *Projekt anschliessend öffnen* gesetzt, ansonsten können Sie diesen entfernen und mit OK bestätigen.

| Neues Proje                                           | kt                                                              | ? 🗆 X                                 |
|-------------------------------------------------------|-----------------------------------------------------------------|---------------------------------------|
| Kategorie<br>Betreff:                                 | Projekt   Reklamation  08.04.2020  Zeit: 10:32  Dauer erwartet: | ✓ <u>O</u> K FI2<br>★ <u>A</u> bbruch |
| <u>F</u> ür:<br><u>S</u> tatus:<br>✔ Projekt <u>a</u> | Vorstand  Conschliessend öffnen                                 |                                       |

Das Projekt sieht jetzt so aus und ist in der Liste der offenen Projekte gespeichert und abrufbar:

|                                                     | 2010 Sonnenschein, Susa                                                                                                    | 10.00                  |                                                                           |                                     | 晋 *** | Gverber      | T       | tenerseeiche/      | Aufgabe             | Decails               | √ gx                                      |          |
|-----------------------------------------------------|----------------------------------------------------------------------------------------------------|------------------------|---------------------------------------------------------------------------|-------------------------------------|-------|--------------|---------|--------------------|---------------------|-----------------------|-------------------------------------------|----------|
|                                                     | Ansprechpietzen                                                                                                    |                        |                                                                           | * W                                 | 11-16 | Epinesponden | ni      | E-Mail             | Desenant Anceninger | n Suthe               | ER                                        |          |
| qer.                                                | * :                                                                                                    |                        |                                                                           |                                     | 14    | Vermano      | geten.  | Angeorgen          | nar Koreale         | Libertisft über gilee | Directed                                  | 1        |
| nagorie                                             | Projekt                                                                                                    |                        |                                                                           | - /                                 |       | Azaprei      | hpanner | (1)<br>Di Soccette | tern Successe       | @ANSP                 | "O Eusig                                  | 8        |
| 190                                                 | Relianation                                                                                                    |                        |                                                                           |                                     |       |              |         |                    |                     |                       |                                           |          |
|                                                     |                                                                                                    |                        |                                                                           |                                     | 1     |              |         |                    |                     |                       | III: Projekt                              | ٤.       |
|                                                     |                                                                                                    |                        |                                                                           |                                     |       |              |         |                    |                     |                       | <b>[1] \$5000</b>                         | NP.      |
|                                                     |                                                                                                    |                        |                                                                           |                                     |       |              |         |                    |                     |                       | EArmo                                     | rt.      |
|                                                     |                                                                                                    |                        |                                                                           |                                     |       |              |         |                    |                     |                       | () 247F                                   |          |
|                                                     |                                                                                                    |                        |                                                                           |                                     |       |              |         |                    |                     |                       |                                           |          |
|                                                     |                                                                                                    |                        |                                                                           |                                     |       |              |         |                    |                     |                       | ឆ្នាំ អ្នកប                               | ini<br>i |
| enier.                                              | 08.04.2020 2ec:                                                                                                    | 10.34                  | Dave ever                                                                 | WE .                                | ai.   |              |         |                    |                     |                       | y ytaca<br>ili tevet                      | nk       |
| ania<br>nomung                                      | 08.04.2020 28%<br>08.04.2020 28%                                                                                                    | 1034<br>1034           | Dauer erwart<br>Dauer                                                     | #5 )                                | al    |              |         |                    |                     |                       | ge ynsa<br>Re front                       | ж        |
| eir<br>vering                                       | 04.04.2000 2445<br>08.04.2000 2445<br>12.1004,0000024545                                                                                                    | 1034<br>1054<br>*      | Davar avvar<br>Davar<br>Vors                                              | HE .                                | al    |              |         |                    |                     |                       | gf ynsa<br>B Irwn<br>€ Agad               | (A)      |
| ania<br>naning<br>n                                 | 08.04.2020 2440<br>08.04.2020 2440<br>12.2020 2440<br>12.2020 2440<br>12.2020 2440                                                                                                    | 1034<br>1054<br>*      | Dauer erwart<br>Dauer<br>Vors<br>erleitigt                                | ter:<br>Cartela                     |       |              |         |                    |                     |                       | e son<br>B tour<br>S tour                 | rk       |
| mir<br>meurg<br>Hor<br>Hor                          | 00.04.2020 2445<br>00.04.2020 2445<br>02.044.0020 2445<br>02.044.000044<br>02.044.000044<br>02.0444<br>02.04444<br>02.04444<br>02.04444<br>02.04444<br>02.04444<br>02.04444<br>02.04444<br>02.04444<br>02.04444<br>02.04444<br>02.04444<br>02.04444<br>02.04444<br>02.04444<br>02.04444<br>02.04444<br>02.04444<br>02.04444<br>02.04444<br>02.04444<br>02.04444<br>02.04444<br>02.044444<br>00.044444<br>00.044444<br>00.044444444                                                                                                    | 1034<br>1034<br>*<br>* | Dawe evan<br>Dawer<br>Vors<br>energe<br>ans                               | HE<br>Carnela                       |       |              |         |                    |                     |                       | द्वी (१९२५)<br>क्षे (१९२५)<br>द्वि (१९२५) | nk.      |
| reskr<br>noesung<br>e<br>Nitjue:<br>futti<br>tielte | 04.04.2000 2010<br>04.04.2000 2010<br><b>Q</b> _200.44.2000 2010<br><b>Q</b> _200.45.000000<br><b>Q</b> _200.45.000000<br><b>Q</b> _200.45.000000<br><b>Q</b> _200.45.00000<br><b>Q</b> _200.45.00000<br><b>Q</b> _200.45.0000<br><b>Q</b> _200.45.00000<br><b>Q</b> _200.45.00000<br><b>Q</b> _200.45.00000<br><b>Q</b> _200.45.00000<br><b>Q</b> _200.45.00000<br><b>Q</b> _200.45.00000<br><b>Q</b> _200.45.00000<br><b>Q</b> _200.45.000000000000000000000000000000000                                                                                                    | 1034<br>1034<br>*<br>* | Dawererwart<br>Dawer<br>Vort<br>enersje<br>Gedentert<br>Deser E           | ur:<br>Carmela<br>Skotujo, 12:34:16 |       |              |         |                    |                     |                       | ge yan ci                                 | nk.      |
| voir<br>meurg<br>It<br>Prov<br>tag<br>pett          | 04.04.2000 2010<br>04.04.2000 2010<br><b>1</b> <u>2</u> Proceedings<br><b>2</b> 2010<br><b>2</b> 2010<br><b></b> | 1034<br>1034<br>*<br>* | Daver ervert<br>Dager<br>Vors<br>erectigt<br>jest<br>Gedinder<br>Divoer D | er:<br>Earmeile<br>BRORJO, 1234-16  |       |              |         |                    |                     |                       | € 1000                                    | 14       |

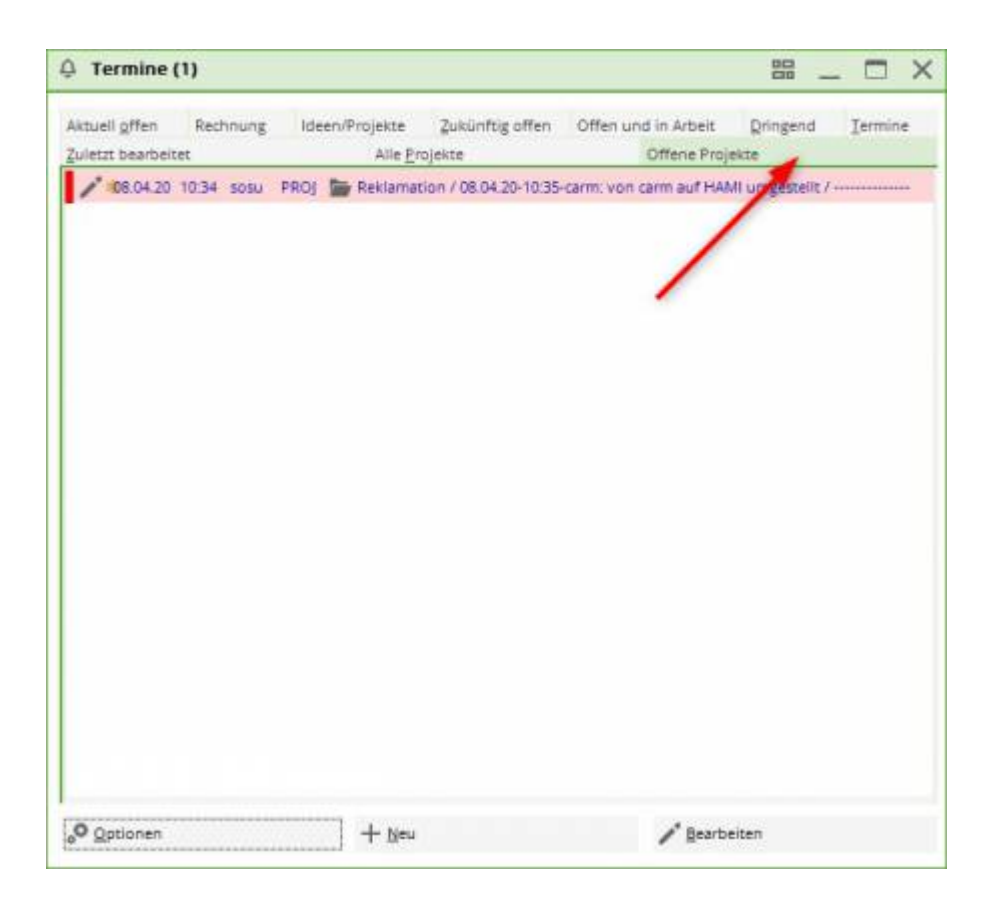

Damit alle Reklamations-Ticket auch diesem Projekt zugeordnet werden, muss die **Kategorie** *Reklamation* entsprechend mit dem Haken Ticket muss einem Projekt zugewiesen werden konfiguriert werden.

### Aus dem Ticket ein Projekt erstellen

Einzelne Einträge kann man zur besseren Übersicht bestehenden Projekten zuordnen. Falls noch kein entsprechendes Projekt vorhanden ist, können Sie dieses Problemlos aus dem Ticket erstellen.

|                                                                                                    |                                                                  |                                          |                      |                                                                                          |                  |        |    |                                                 | X   |
|----------------------------------------------------------------------------------------------------|------------------------------------------------------------------|------------------------------------------|----------------------|------------------------------------------------------------------------------------------|------------------|--------|----|-------------------------------------------------|-----|
| <u>K</u> ontakt:                                                                                                    | sosu Sonnens                                                     | chein, Susann                            | ie                   |                                                                                          |                  |        | ≡  | <b>√</b> <u>о</u> к                             | F12 |
| Projekt:                                                                                                    | Ansprechpartner:                                                 |                                          |                      |                                                                                          |                  | ▶ Wahl | F3 | Sichern                                         | F11 |
| rojekt.                                                                                                    | ,                                                                |                                          |                      |                                                                                          |                  |        | F4 | Criedigt                                        | F9  |
| <u>K</u> ategorie                                                                                                    | To-do                                                            |                                          |                      |                                                                                          |                  | 🖍 Edit |    | * •                                             |     |
| Betreff:                                                                                                    |                                                                  |                                          |                      |                                                                                          |                  |        |    |                                                 |     |
| Kuchen beste                                                                                                    | llen                                                             |                                          |                      |                                                                                          |                  |        | ^  | Projekt                                         |     |
|                                                                                                    |                                                                  |                                          |                      |                                                                                          |                  | -      | /  | ? <u>R</u> ückfrage                             | È   |
|                                                                                                    |                                                                  |                                          |                      |                                                                                          |                  | /      |    | Antwort                                         |     |
|                                                                                                    |                                                                  |                                          |                      |                                                                                          |                  |        |    | () Stamp                                        |     |
|                                                                                                    |                                                                  |                                          |                      |                                                                                          |                  |        |    |                                                 |     |
|                                                                                                    |                                                                  |                                          |                      |                                                                                          |                  |        |    |                                                 |     |
|                                                                                                    |                                                                  |                                          |                      |                                                                                          |                  |        |    | 💉 Info-Link                                     |     |
|                                                                                                    |                                                                  |                                          |                      |                                                                                          |                  |        |    | 💉 Info-Link                                     |     |
|                                                                                                    |                                                                  |                                          |                      |                                                                                          |                  |        |    | ₩ <u>I</u> nfo-Link                             | F5  |
|                                                                                                    |                                                                  |                                          |                      |                                                                                          |                  |        |    | ∑ <u>I</u> nfo-Link<br>Privat<br>A <u>n</u> ruf | F5  |
|                                                                                                    |                                                                  |                                          |                      |                                                                                          |                  |        |    | ♥ Info-Link<br>Privat<br>A <u>n</u> ruf         | F5  |
|                                                                                                    |                                                                  |                                          |                      |                                                                                          |                  |        | ~  | ♥ <u>I</u> nfo-Link<br>Privat<br>A <u>n</u> ruf | F5  |
| <                                                                                                    | 08.04.2020                                                       | Zoir                                     | 10-59                | Daver equator:                                                                           |                  |        | >  | ₩ <u>I</u> nfo-Link<br>Privat<br>A <u>n</u> ruf | F5  |
| <<br><u>T</u> ermin:                                                                                                    | 08.04.2020                                                       | <u>Z</u> eit:                            | 10:58                | Dauer erwartet:                                                                          | :                |        | >  | ✓ Info-Link Privat ▲ <u>P</u> rivat ▲ Anruf     | F5  |
| <<br>Termin:<br>Erinnerung:                                                                                                 | 08.04.2020                                                       | <u>Z</u> eit:<br><u>Z</u> eit:           | 10:58                | Dauer erwartet:<br>Da <u>u</u> er:                                                       | :                |        | >  | ₩ <u>I</u> nfo-Link<br>Privat<br>A <u>n</u> ruf | F5  |
| <<br>Termin:<br>Erinnerung:<br>Eür:                                                                                         | 08.04.2020<br>• •                                                | <u>Z</u> eit:<br><u>Z</u> eit:<br>beiter | 10:58                | Dauer erwartet:<br>Dauer:<br>Von: Ca                                                     | :<br>:<br>srmela |        | >  | ✓ Info-Link Privat ▲ <u>P</u> rivat ▲ Anruf     | F5  |
| <pre></pre>                                                                                                    | 08.04.2020<br><br>Mauptmitart                                    | Zeit:<br>Zeit:<br>Deiter<br>er           | 10:58                | Dauer erwartet:<br>Dauer:<br>Von: Ca<br>erledigt:                                        | :<br>:<br>armela |        | >  | ✓ Info-Link Privat ▲ <u>P</u> rivat ▲ Anruf     | F5  |
| <pre></pre> <pre></pre>                                                                                                    | 08.04.2020<br>· ·<br>Mauptmitart<br>Alle Bediene                 | Zeit:<br>Zeit:<br>beiter<br>er           | 10:58<br>:<br>•      | Dauer erwartet:<br>Dauer:<br>Von: Ca<br>erledigt:<br>am:                                 | :<br>:<br>armela |        | >  | ✓ Info-Link      Privat     Anruf               | F5  |
| <pre>     Iermin:     Erinnerung:     Für:     Sightbar:     Status:     Erstellt: </pre>                                   | 08.04.2020<br>· ·<br>Mauptmitart<br>Alle Bediene<br>Offen        | Zeit:<br>Zeit:<br>beiter                 | 10:58<br>:<br>•<br>• | Dauer erwartet:<br>Dauer:<br>Von: Ca<br>erledigt:<br>am:<br>Geändert:                    | :<br>:<br>srmela |        | >  | ✓ Info-Link Privat ▲ Privat ▲ Anruf             | F5  |
| <u>ح</u><br><u>T</u> ermin:<br><u>E</u> rinnerung:<br><u>F</u> ür:<br>Sightbar:<br><u>S</u> tatus:<br>Erstellt:             | 08.04.2020<br><br>Alle Bediene<br>offen<br>Im <u>M</u> itarbeite | Zeit:<br>Zeit:<br>beiter<br>er           | 10:58<br>:<br>•<br>• | Dauer erwartet:<br>Dauer:<br>Von: Ca<br>erledigt:<br>am:<br>Geändert:<br>✓ Neuer Eintrag | :<br>irmela      |        | >  | ✓ Info-Link Privat ▲ Privat ▲ Anruf             | F5  |
| <<br><u>T</u> ermin:<br><u>E</u> rinnerung:<br><u>E</u> ür:<br>Sightbar:<br><u>S</u> tatus:<br>Erstellt:<br><u>A</u> nhang: | 08.04.2020  Alle Bediene  Im <u>M</u> itarbeite                  | Zeit:<br>Zeit:<br>beiter<br>er<br>er     | 10:58<br>:<br>•<br>• | Dauer erwartet:<br>Dauer:<br>Von: Ca<br>erledigt:<br>am:<br>Geändert:<br>✓ Neuer Eintrag | i<br>i<br>srmela |        | >  | ✓ Info-Link      Privat     Anruf               | F5  |

Klicken Sie hierfür rechts auf den Button Projekt. Anschliessend öffnet sich folgendes Fenster:

| Neues Proje                                     | ekt                                                    | ? 🗆 🗙                                 |
|-------------------------------------------------|--------------------------------------------------------|---------------------------------------|
| Kategorie<br>Betreff:<br>Geburtstag             | Projekt  Kuchen bestellen sparty                       | ✓ <u>O</u> K F12<br>★ <u>A</u> bbruch |
| <u>T</u> ermin:<br>Eür:<br>Status:<br>✓ Projekt | 08.04.2020 <u>Z</u> eit: 10:59 <u>D</u> auer erwartet: |                                       |

Der Betreff für das Projekt wird aus der Betreffzeile des Tickets übernommen. Ändern Sie diesen, falls nötig, der Betreff ist der "Titel des Projekts und sollte ausschlagkräftig sein. Ergänzen Sie falls nötig noch weitere Details ins Textfeld und definieren zum Schluss, auf wen das Projekt gestellt werden muss und wer es einsehen darf.

Bestätigen Sie mit OK.

## Neue Einträge hinzufügen

Einem Projekt können Sie nun weitere neue Einträge hinzufügen. Klicken Sie auf Neu (F6).

| TOJEKL GED       | ourtstags Party          |            |                              |        |               |                                 |                                        |                                                  | _ [                     |     |
|------------------|--------------------------|------------|------------------------------|--------|---------------|---------------------------------|----------------------------------------|--------------------------------------------------|-------------------------|-----|
| <u>K</u> ontakt: | PCC PC CADDIE AG, Bene   | edikt Schn | hedding                      | ≡ •••• | Einträge      | Themenberei                     | che / Aufgabe                          | Details                                          | <b>√</b> <u>о</u> к     | F12 |
| Projekt:         | Anspreciparate:          |            | P                            | F4     | Korrespondenz | E- <u>M</u> ail<br>ffen Ansprec | Datensatz-Änderung<br>hgartner Kontakt | en <u>S</u> uche<br>Übersicht über <u>a</u> lles | E Sichern               | F11 |
| Kategorie:       | Projekt                  |            | - /                          | • Edit | Ansprech      | artner (1)                      |                                        | :@ANSP                                           | o <sup>O</sup> Erledigt | F9  |
| Betreff:         | Geburtstags Party        |            |                              |        |               | AT PC C                         | ADDIE AG, Benedikt Schm                | edding (+41-41/5110600;                          |                         |     |
| Benedikt Sc      | hmedding                 |            |                              | ^      |               |                                 |                                        |                                                  | Projekt                 |     |
|                  |                          |            |                              |        |               |                                 |                                        |                                                  | ? <u>R</u> ückfrage     | ;e  |
|                  |                          |            |                              |        |               |                                 |                                        |                                                  | Antwort                 |     |
|                  |                          |            |                              |        |               |                                 |                                        |                                                  | () <u>Stamp</u>         |     |
| <                |                          |            |                              | ~      |               |                                 |                                        |                                                  | 💉 Info-Link             | ¢   |
| Termin:          | 24.04.2020 <u>Z</u> eit: | 08:15      | Dauer erwartet:              |        |               |                                 |                                        |                                                  | Privat                  | F5  |
| Erinnerung:      | 24.04.2020 <u>Z</u> eit: | 08:15      | Da <u>u</u> er:              |        |               |                                 |                                        |                                                  | & Anruf                 |     |
| <u>F</u> ür:     | L Carmela                | -          | Von: Carmela                 |        |               |                                 |                                        |                                                  |                         |     |
| Sichtbar:        | Alle Bediener            | -          | erledigt:                    |        |               |                                 |                                        |                                                  |                         |     |
| Status:          | <b>∕</b> offen           | -          | am:                          |        |               |                                 | /                                      |                                                  |                         |     |
| Erstellt:        | 24.04.20, 08:16:19       |            | Geändert: 24.04.20, 08:16:28 |        |               |                                 |                                        |                                                  |                         |     |
|                  |                          |            |                              |        |               |                                 |                                        |                                                  |                         |     |
| <u>A</u> nhang:  |                          |            |                              |        |               |                                 | 4                                      |                                                  |                         |     |

Wählen Sie die Kategorie des Tickets aus und bestätigen Sie mit OK. Das Ticket wird so automatisch dem Projekt zugewiesen und kann bearbeitet werden:

|                                                                                                    |                                                                                        |                                                        |                      |                                                                                             |                |          |                     | X   |
|----------------------------------------------------------------------------------------------------|----------------------------------------------------------------------------------------|--------------------------------------------------------|----------------------|---------------------------------------------------------------------------------------------|----------------|----------|---------------------|-----|
| <u>K</u> ontakt:                                                                                                  | PCC PC CADD                                                                            | DIE AG, Benedi                                         | ikt Schmeddir        | ng                                                                                          |                | ≡        | <b>√</b> <u>о</u> к | F12 |
| Projekt:                                                                                                    | 24.04.20 Gebu                                                                          | urtstags Party                                         | 8                    |                                                                                             | ▶ Wahl         | F3<br>F4 | Sichern             | F11 |
| Kategorie:                                                                                                    | To-do                                                                                  |                                                        |                      |                                                                                             | ▼ /* Ed        | lit      | 🖉 Erledigt          | F9  |
| Betreff:                                                                                                    |                                                                                        |                                                        |                      |                                                                                             |                |          |                     |     |
| Offerte Apero                                                                                                    | einholen Bäckerei H                                                                    | lodel                                                  |                      |                                                                                             |                | ^        | Projekt             |     |
|                                                                                                    |                                                                                        |                                                        |                      |                                                                                             |                |          | ? <u>R</u> ückfrage | 2   |
|                                                                                                    |                                                                                        |                                                        |                      |                                                                                             |                |          | Antwort             |     |
|                                                                                                    |                                                                                        |                                                        |                      |                                                                                             |                |          | 0.000               |     |
|                                                                                                    |                                                                                        |                                                        |                      |                                                                                             |                |          | <u>⊙ ⊇</u> tamp     |     |
|                                                                                                    |                                                                                        |                                                        |                      |                                                                                             |                |          | 💉 Info-Link         |     |
|                                                                                                    |                                                                                        |                                                        |                      |                                                                                             |                |          |                     |     |
|                                                                                                    |                                                                                        |                                                        |                      |                                                                                             |                |          | Privat              | F5  |
|                                                                                                    |                                                                                        |                                                        |                      |                                                                                             |                |          | Privat              | F5  |
|                                                                                                    |                                                                                        |                                                        |                      |                                                                                             |                |          | Privat              | F5  |
|                                                                                                    |                                                                                        |                                                        |                      |                                                                                             |                | ~        | Privat              | F5  |
| <                                                                                                    |                                                                                        |                                                        |                      |                                                                                             |                | ~        | Privat              | F5  |
| <<br><u>T</u> ermin:                                                                                              | 24.04.2020                                                                             | Zeit:                                                  | 08:18                | Dauer erwartet:                                                                             | :              | >        | Privat              | F5  |
| <<br>Termin:<br>Erinnerung:                                                                                       | 24.04.2020                                                                             | <u>Z</u> eit:<br><u>Z</u> eit:                         | 08:18                | Dauer erwartet:<br>Da <u>u</u> er:                                                          | :              | >        | Privat              | F5  |
| <<br>Termin:<br>Erinnerung:<br>Eür:                                                                               | 24.04.2020<br>                                                                         | <u>Z</u> eit:<br><u>Z</u> eit:                         | 08:18                | Dauer erwartet:<br>Da <u>u</u> er:<br>Von: Carm                                             | :<br>:<br>nela | >        | Privat              | F5  |
| <pre> <u> Iermin:</u> <u> Erinnerung:</u> <u> Eür:</u> Sightbar: </pre>                                           | 24.04.2020<br><br>Carmela<br>Alle Bediene                                              | <u>Z</u> eit:<br><u>Z</u> eit:<br>er                   | 08:18                | Dauer erwartet:<br>Da <u>u</u> er:<br>Von: Carm<br>erledigt:                                | :<br>:<br>nela | >        | Privat              | F5  |
| <pre> Iermin: Erinnerung: Eür: Sightbar: Status: </pre>                                                           | 24.04.2020<br><br>Carmela<br>Alle Bediene<br>Coffen                                    | Zeit:<br>Zeit:<br>er                                   | 08:18                | Dauer erwartet:<br>Dauer:<br>Von: Carn<br>erledigt:<br>am:                                  | :<br>:<br>nela | >        | Privat              | F5  |
| <<br><u>T</u> ermin:<br><u>E</u> rinnerung:<br><u>E</u> ür:<br>Sightbar:<br><u>S</u> tatus:<br>Erstellt:          | 24.04.2020<br><br>Carmela<br>Alle Bediene<br>Coffen                                    | <u>Z</u> eit:<br><u>Z</u> eit:<br>er                   | 08:18                | Dauer erwartet:<br>Da <u>u</u> er:<br>Von: Carr<br>erledigt:<br>am:<br>Geändert:            | :<br>:<br>nela | >        | Privat              | F5  |
| <<br><u>T</u> ermin:<br><u>F</u> rinnerung:<br><u>F</u> ür:<br>Si <u>c</u> htbar:<br><u>S</u> tatus:<br>Erstellt: | 24.04.2020<br><br>Carmela<br>Alle Bediene<br>offen<br>Im <u>M</u> itarbeite            | Zeit:<br>Zeit:<br>er<br>erplan anzeige                 | 08:18<br>:<br>•<br>• | Dauer erwartet:<br>Dauer:<br>Von: Carri<br>erledigt:<br>am:<br>Geändert:<br>✓ Neuer Eintrag | :<br>:<br>nela | >        | Privat              | F5  |
| Iermin:       Erinnerung:       Eür:       Sightbar:       Status:       Erstellt:       Anhang:                  | 24.04.2020<br><br>Carmela<br>Carmela<br>Alle Bediene<br>offen<br>Im <u>M</u> itarbeite | <u>Z</u> eit:<br><u>Z</u> eit:<br>er<br>erplan anzeige | 08:18<br>:<br>•<br>• | Dauer erwartet:<br>Dauer:<br>Von: Carr<br>erledigt:<br>am:<br>Geändert:<br>✓ Neuer Eintrag  | i<br>i<br>nela | >        | Privat              | F5  |

Auch bereits bestehende Einträge können einem Projekt noch zuordnen. Klicken Sie oben im bestehenden Ticket auf den langen Button Projekt und wählen sie dieses entsprechend aus.

| Kontakt:        | PCC PC CADDIE AG, Benedikt   | Schn  | nedding = •••                |
|-----------------|------------------------------|-------|------------------------------|
|                 | Ansprechpartner:             |       | ▶ Wahl F3                    |
| Projekt:        | ÷                            |       | F4                           |
| Kategorie:      | To-do                        |       | 👻 🧨 Edit                     |
| Betreff:        | Einladung versenden          |       |                              |
|                 |                              |       |                              |
| Tamaiau         | 24.04.2020 7-10              | 15    | Deverse                      |
| Termin:         | 24.04.2020 <u>Z</u> eit: 08. | 15    | Dauer erwartet.              |
| Erinnerung:     | 24.04.2020 <u>Z</u> eit: 08: | 15    | Da <u>u</u> er:              |
| <u>F</u> ür:    | Lauptmitarbeiter             | -     | Von: Carmela                 |
| Sichtbar:       | Alle Bediener                | -     | erledigt:                    |
| <u>S</u> tatus: | Alarm (dringend)             | •     | am:                          |
| Erstellt:       | 24.04.20, 08:16:19           |       | Geändert: 24.04.20, 08:16:28 |
|                 |                              |       | Neuer Eintrag                |
| <u>Annang:</u>  | -                            |       |                              |
| Earbe:          | Anhan                        | g öff | nen F6 🕨 Kontakt öffnen F7   |

#### Projekt: Einladung versenden

| Projekt auswählen                                                                                                    |                                                                                                    |                                                                                                    | ×       |
|----------------------------------------------------------------------------------------------------|----------------------------------------------------------------------------------------------------|----------------------------------------------------------------------------------------------------|---------|
|                                                                                                    | Alle Projekte anzeigen (F2)                                                                                                    | Alphabetisch sortiert                                                                                                    |         |
| <ul> <li>15.09.15 00:00</li> <li>12.10.15 00:00</li> <li>27.10.15 00:00</li> <li>27.10.15 00:00</li> <li>27.10.15 00:00</li> <li>27.10.15 00:00</li> <li>23.05.17 13:27</li> <li>29.06.17 11:03 ghta</li> <li>29.06.17 11:03 ghta</li> <li>29.06.17 14:14 mubi</li> <li>01.07.17</li> <li>31.07.17 09:00</li> <li>404.08.17</li> <li>23.10.17 09:24 aani</li> <li>23.10.17 09:51 ghst</li> <li>25.10.17 09:34 masi</li> <li>25.10.17 09:34 masi</li> <li>25.11.17</li> <li>31.12.17 14:12 golf</li> <li>01.01.18 13:25 mugi</li> </ul> | PROJ(<br>PROJ(<br>PROJ(<br>PROJ(<br>PROJ(<br>PROJ(<br>PROJ) 29.10.15: Rencontre des<br>PROJ Test Turnierbutton /<br>PROJ CRM Schulung<br>PROJ Test Turnierbutton /<br>PROJ Test Turnierbutton /<br>PROJ Test Turnierbutton /<br>PROJ Test ANG Compétition Mid Amateur<br>PROJ Compétition Mid Amateur<br>PROJ Compétition Mid Amateur<br>PROJ Test ANG Angebot<br>PROJ Test ANG Angebot<br>PROJ Compétition am:<br>PROJ Compétition am:<br>PROJ Compétition amateur<br>PROJ Compétition amateur<br>PROJ Compétition amateu | s clubs de golf / de la Suisse Romande / de la S<br>rs / 23.10.17-10:32-mana: von mana auf test<br>.10.17-09:43-test: von test auf kaka umgestellt / - | Abbruch |

#### Bestehender Eintrag aus einem Projekt entfernen

Um einen Eintrag von einem bestehenden Projekt zu trennen, klicken Sie auf den langen Button Projekt und wählen die unterste Option "keine Projektzuordnung" aus.

### **Optischer Unterschied der Einträge**

In der Übersicht sind die hinterlegten Einträge und Projekte mit verschiedenen Zeichen hinterlegt. Das erleichtert die Suche und die Durchsicht:

| 🗘 Termine (10)         |                                         | 88 _ 🗆 X                                          |
|------------------------|-----------------------------------------|---------------------------------------------------|
| Zuletzt bearbeitet     | Alle <u>P</u> rojekte                   | Offene Projekte                                   |
| Aktuell offen Rechnung | Ideen/Projekte Zukünftig offen          | Offen und in Arbeit Dringend Termine              |
| 🌲 22.01.19 11:22 str5  | ATT Trasse Feld Perimeter 19.ods        |                                                   |
| 🌲 03.12.19 08:55 imir  | ATT                                     | apa 2020 / Ferien 2020 Jubiläum.ods               |
| 🌲 15.01.20 10:00 PCC   | ATT                                     | kuwiki.ods                                        |
| 🌲 25.02.20 09:25 imir  | ATT 🕞 ke%3A Anfrage Hotebuchung [r      | reservas@hotelbahia.com %2825.02.2020 09%3A25     |
| 10.02.20 17:00 matt    | MAIL 🕞 Inre Webshop-Bestellung / [info  | @matterhornparadise.ch (10.02.2020 17:00:12) R].  |
| 06.04.20 11:12 hoca    | MAIL 🕞 Inr Profity-Gutschein für Gesche | enkidee.ch / [info@profity.ch (06.04.2020 11:12:  |
| 06.04.20 11:41 flas    | MAIL 🖂 Herzlich Willkommen bei Flasch   | enpost! / [newsletter@flaschenpost.ch (06.04.202( |
| 19.04.20 19:34 RECH    | MAIL 🖂 Profity-Erinnerung: 15% für Ges  | schenkidee.ch oder neuen Gutschein auswählen /    |
| 24.04.20 08:15 PCC     | PROJ 🗁 Geburtstags Party / Benedikt Sc  | hmedding                                          |
| 24.04.20 08:18 PCC     | TODO Offerte Apero einholen Bäckere     | i Hodel                                           |
|                        |                                         |                                                   |
| o Optionen             | + Neu                                   | <u>Bearbeiten</u>                                 |

- 1. Projekte sind mit Ordnern hinterlegt
- Einzeleinträge und Einträge, die Projekten zugeordnet sind, werden ohne Kennzeichnung aufgeführt. P.S. Wenn die Untereinträge eines Projeks auf erledigt gesetzt sind, bleibt in der Gesamtübersicht nur das Projekt bestehen.
- 3. Vermerke von Rechnungen werden mit einem kleinen Drucker, jene von Serienbriefen mit einer gepinnten Note gekennzeichnet, etc.

### Aus einem Turnier ein Projekt erstellen

Gute Wettspielvorbereitung und -organisation ist der halbe Weg zum Ziel! Sobald ein Wettspiel mit allen Daten in PC CADDIE angelegt wurde, können Sie auch alle organisatorischen Aufgaben, Unterlagen und Schriftwechsel, zugehörig zu diesem Turnier, gebündelt in einem Projekt, speichern. Damit liegen Ihnen immer alle Informationen auf einen Blick - jederzeit einsehbar, einfach zugänglich, chronologisch planbar und übersichtlich geordnet, vor.

Damit aus Ihrem Wettspiel ein Projekt wird, klicken Sie in den Turnierdaten auf den Button **Projekt**.

| rnierdat          | en: Flūt  | nli Sõrenberg 1    | 18 Loch - 29.01.20                    | - Teilnehmer: 2 /   | Gäste: 2 ? 🗙       |
|-------------------|-----------|--------------------|---------------------------------------|---------------------|--------------------|
| Name, Dati        | um, Platz |                    |                                       |                     |                    |
| K <u>ü</u> rzel   | 20002     | Name Flüh          | nli Sörenberg 18 Loch Ti              | urnier ^            | Projekt            |
| <u>L</u> ochzahl  | 18 (3     | 86 -> 2 Runden, ma | x. 108 -> 6 Runden)                   |                     | + <u>N</u> eu      |
| Datum             | 29.01.2   | D                  |                                       |                     | <u>Ä</u> ndern F11 |
| Platz             | 0056.1    | 18 Loch Platz      | = ••• Mehren                          | e Plätze im Turnier | 🗍 L <u>ö</u> schen |
| Hcp-Grenze        | e der Abs | chläge Herren      | /36.0/-/-/-                           |                     | C Kopieren         |
|                   |           | Damen              | /36.0/-/-/-                           |                     | 🧟 Spieler          |
| Ausschreib        | ung       |                    |                                       |                     | P Ergebnisse       |
| HCP-Grenz         | e         | Meldung            | Rechnen                               | Hcp- <u>F</u> aktor | Drucken 59         |
| <u>S</u> pielform |           | Einzel             |                                       | Details             | S Napagald         |
| <u>Z</u> ählweise |           | Stableford         | Ŧ                                     |                     | S: Nenngeld        |
|                   |           |                    |                                       | (i) Informationen   | Abschluss          |
| Stechen           |           | Letzte             | -                                     | 9, 6, 3, 2, 1       | Internet           |
| Blind-Hole        |           | Nein 💌             |                                       |                     | //O Online         |
| [ahrespreis       | wirks.    | Nein               | <u>Ausschreib-Text</u>                | Pin-Positions       |                    |
| Intern/Gäst       | te        | Offen              | <ul> <li>Preise/Kategorien</li> </ul> | Teamwertung         | 📞 Telefon          |
| HCP-wirksa        | am        | Normal wirksam     | 1                                     | r (P                | Ende               |

Es öffnet sich ein Projekt-Fenster mit der Kategorie *Projekt: Wettspiel*. Das ist automatisch - durch die Projektnummer - mit dem Wettspiel verknüpft. Wenn Sie in der Adresse z.B. einen Sponsor eintragen, können Sie dieses Projekt sowohl aus dem Turnier, als auch aus Ihrem Terminfenster und sogar aus der Personenmaske des Sponsors öffnen.

| Kontakt:                                                                               |                                                                                                  |                                |                |                                                                             |                                                   |                  | =    | = ••• |
|----------------------------------------------------------------------------------------|--------------------------------------------------------------------------------------------------|--------------------------------|----------------|-----------------------------------------------------------------------------|---------------------------------------------------|------------------|------|-------|
|                                                                                        | Ansprechpartner:                                                                                 |                                |                |                                                                             |                                                   | Þ                | Wahl | F3    |
| Projekt:                                                                               | +                                                                                                |                                |                |                                                                             |                                                   |                  |      | F4    |
| Kategorie:                                                                             | Projekt                                                                                          |                                |                |                                                                             |                                                   | -                | Edi  | t     |
| <u>B</u> etreff:                                                                       | Eröffnungsturnier                                                                                | r                              |                |                                                                             |                                                   |                  |      |       |
| 1                                                                                      |                                                                                                  |                                |                |                                                                             |                                                   |                  |      | ^     |
|                                                                                        |                                                                                                  |                                |                |                                                                             |                                                   |                  |      |       |
| <<br>Termin:                                                                           | 24.04.2020                                                                                       | Zeit:                          | 08:30          | <u>D</u> auer erv                                                           | vartet:                                           |                  |      | ~     |
| <<br>Termin:<br>Erinnerung:                                                            | 24.04.2020<br>24.04.2020                                                                         | <u>Z</u> eit:<br><u>Z</u> eit: | 08:30<br>08:30 | <u>D</u> auer erv<br>Da <u>u</u> er:                                        | vartet:                                           |                  |      | ~     |
| <<br>Termin:<br>Erinnerung:<br>Eür:                                                    | 24.04.2020<br>24.04.2020                                                                         | <u>Z</u> eit:<br><u>Z</u> eit: | 08:30<br>08:30 | Dauer erv<br>Da <u>u</u> er:<br>Von:                                        | vartet:<br>Carme                                  | la               | ;    | ~     |
| <pre></pre>                                                                            | 24.04.2020<br>24.04.2020<br>24.04.2020                                                           | Zeit:<br>Zeit:                 | 08:30<br>08:30 | Dauer erv<br>Da <u>u</u> er:<br>Von:<br>erledigt:                           | vartet:<br>Carme                                  |                  |      | ~     |
| <pre> Iermin: Erinnerung: Eür: Sichtbar: Status:</pre>                                 | 24.04.2020<br>24.04.2020<br>Carmela<br>Alle Bediener                                             | Zeit:<br>Zeit:                 | 08:30          | Dauer erv<br>Da <u>u</u> er:<br>Von:<br>erledigt:<br>an                     | vartet:<br>Carme<br>n:                            | <br>             | ;    | >     |
| <pre></pre> Iermin: Erinnerung: Eür: Sightbar: Status: Erstellt:                       | 24.04.2020<br>24.04.2020<br>Carmela<br>Carmela<br>Alle Bediener<br>offen<br>24.04.20, 08:30:56   | Zeit:<br>Zeit:                 | 08:30          | Dauer erv<br>Da <u>u</u> er:<br>Von:<br>erledigt:<br>an<br>Geändert         | vartet:<br>Carme<br>n:<br>: 24.04.2               | la<br>20, 08:30: | :56  | ~     |
| <pre> </pre> <pre> Iermin: Erinnerung: Eür: Sichtbar: Status: Erstellt: Anhang: </pre> | 24.04.2020<br>24.04.2020<br>Carmela<br>Carmela<br>Alle Bediener<br>Carmela<br>24.04.20, 08:30:56 | Zeit:<br>Zeit:                 | 08:30          | Dauer erv<br>Da <u>u</u> er:<br>Von:<br>erledigt:<br>an<br>Geändert<br>Neue | vartet:<br>Carmei<br>n:<br>: 24.04.2<br>r Eintrag | la<br>20, 08:30: | 56   | >     |

Im Turnier-Infofenster, unter der Lasche "Übersicht über Alles", haben Sie nun alle automatisch generierten Tickets für die bereits eingegangenen An- und Abmeldungen, mit Datum und Uhrzeit, im Überblick.

- TURNAN = Turnieranmeldung
- TURNAB = Turnierabmeldung

| û Termine (4)          |                                    |                          |                     | 88 _            | - 🗆 ×   |
|------------------------|------------------------------------|--------------------------|---------------------|-----------------|---------|
| Zuletzt bearbeitet     | Alle <u>P</u> rojekte              |                          | Offene Proje        | Offene Projekte |         |
| Aktuell offen Rechnung | Ideen/Projekte                     | Zukünftig offen          | Offen und in Arbeit | Dringend        | Termine |
| 29.01.20 00:00 1       | PROJC 🔚 Flühli Sörenberg 18 Loch / |                          |                     |                 |         |
| 01.04.20 00:00         | PROJC 📂 Winterplau                 | PROJ( 🗁 Winterplausch /  |                     |                 |         |
| 24.04.20 08:15 PCC     | PROJ ┢ Geburtstag                  | gs Party / Benedikt      | Schmedding 2        |                 |         |
| 24.04.20 08:30         | PROJ ┢ Eröffnung                   | PROJ 🚡 Eröffnungsturnier |                     |                 |         |
|                        |                                    |                          |                     |                 |         |
|                        |                                    |                          |                     |                 |         |
|                        |                                    |                          |                     |                 |         |
|                        |                                    |                          |                     |                 |         |
|                        |                                    |                          |                     |                 |         |
|                        |                                    |                          |                     |                 |         |
|                        |                                    |                          |                     |                 |         |
|                        |                                    |                          |                     |                 |         |
|                        |                                    |                          |                     |                 |         |
|                        |                                    |                          |                     |                 |         |
|                        |                                    |                          |                     |                 |         |
|                        |                                    |                          |                     |                 |         |
|                        |                                    |                          |                     |                 |         |
| Optionen               | + <u>N</u> eu                      |                          | / Bearbe            | eiten           |         |

Die Kategorie "PROJC" ist das neu angelegte Wettspiel-Projekt. Hier können Sie nun alle weiteren organisatorischen Informationen oder Aufgaben speichern, planen und einsehen.

#### Turnier öffnen aus dem Projekt

Das Wettspiel-Projekt bleibt immer mit dem Turnier verbunden. Das bedeutet, auch falls Sie es zum Beispiel aus den Sponsoren-Daten bearbeiten, und kurz ins Turnier wechseln möchten, gelangen Sie über den Button **Event** direkt in die Turnierdaten mit dem Turnier-Info-Fenster.

| Projekt: #6DP                                  | C88MU Eröffnungsturnier    |                              | ×                                                                    |
|------------------------------------------------|----------------------------|------------------------------|----------------------------------------------------------------------|
| Adresse:<br>Ansprechp<br>Projekt:<br>Kategorie | artner: Projekt: Wettspiel | Wahl F3<br>F4                | CK F12                                                               |
| Betreff:                                       | Eröffnungsturnier          |                              |                                                                      |
|                                                |                            | ^                            | Event          Event         Bückfrage         Antwort         Stamp |
| <                                              |                            | ~                            | 🧞 Info-Link                                                          |
| Termin:                                        | 05.05.18 Zeit:             | Dauer:                       | 👌 Privat (F5)                                                        |
| Wiedervorl                                     | lage: 05.05.18 Zeit:       | 0 🚳                          | Anruf                                                                |
| Für:                                           | 🙎 Tester, Timo 📃           | Von: Tester, Timo            | No. 1                                                                |
| Sichtbar:                                      | 🔯Alle Bediener 🗾           | erledigt:                    |                                                                      |
| Status:                                        | Offen 💌                    | am:                          |                                                                      |
| Erstellt:                                      | 01.01.18, 14:12:50         | Geändert: 01.01.18, 14:14:20 |                                                                      |
| Annang:                                        | Anhang öffnen F6           | Adresse öffnen F7            |                                                                      |

#### Aus einem Kurs oder Event ein Projekt erstellen

Wenn Sie schon mit unserem neuen Kurs- und Eventmodul arbeiten, haben Sie auch hier die Möglichkeit, den Kurs oder die Veranstaltung mit einem Projekt zu verknüpfen. Die Vorgehensweise ist ähnlich dem Turnier. Klicken Sie dazu auf die Lasche CRM:

| Kurs - Teilnehmer: (            | ) / Gāste: 0                | /                                                                                                    | _ 🗆 X                 |
|---------------------------------|-----------------------------|----------------------------------------------------------------------------------------------------|-----------------------|
| Kennung<br>Name                 | 20004<br>Basiskurs Anfänger | Details Personengruppe Anmeldung Texte 1 Texte 2 Dateien Veröffentlichu<br>Ressourcen (0) Teilnehm. (0) Warteliste (0) Entfernte (0) CRM   | ≡ Kurse               |
|                                 |                             | Korrespondenz E-Mail Datensatz-Änderungen Suche                                                                                            | ✓ <u>S</u> ichern F11 |
| Öffentlicher Name<br>Untertitel |                             | Vermerke         Offen         Ansprechgartner         Kontakt         Übersicht über alles           ✓ 24.04.20         PROJCL         <> | ★ Neu                 |
| Datum von                       | 24.04.2020 bis 24.04.2020   |                                                                                                    | //O Senden            |
| Katerorie                       |                             | _                                                                                                    | 🖮 Verschieben         |
| Farbe                           | #000000                     | =                                                                                                    | Nenngeld              |
|                                 | Vorlage                     |                                                                                                    | 🔒 Drucken 🛛 F8        |
|                                 |                             |                                                                                                    | G SMS                 |
|                                 |                             | o <sup>©</sup> <u>O</u> ptionen (bt F5 + Neu (bt F6 ✓ Edit (bt F7                                                                          | ➡ <u>E</u> nde        |

Sie finden die gleichen Laschen wie im Terminfenster, welche ihnen helfen, die Übersicht über die verschiedenen Einträge zu behalten. Klicken Sie auf das Projekt. Es lässt sich über den Button *Edith* oder mit Doppelklick öffnen.

| Projekt: #CH     | ATTMGF Basiskurs Anfä    | nger    |                              |
|------------------|--------------------------|---------|------------------------------|
| <u>K</u> ontakt: |                          |         | ≡ •••                        |
|                  | Ansprechpartner:         |         | ▶ Wahl F3                    |
| Projekt:         | •                        |         | F4                           |
| Kategorie:       | Projekt: Kurs            |         | - Edit                       |
| <u>B</u> etreff: | Basiskurs Anfänger       |         |                              |
|                  |                          |         | <u>^</u>                     |
| <<br>Termin:     | 29.01.2020 <u>Z</u> eit: |         | Dauer erwartet:              |
| Erinnerung:      | 29.01.2020 <u>Z</u> eit: |         | Da <u>u</u> er:              |
| <u>F</u> ür:     | L Carmela                |         | Von: Carmela                 |
| Sichtbar:        | Alle Bediener            |         | erledigt:                    |
| <u>S</u> tatus:  | <b>∕</b> °offen          | -       | am:                          |
| Erstellt:        | 24.04.20, 08:29:26       |         | Geändert: 24.04.20, 08:37:05 |
| Anhang:          |                          |         |                              |
| <u>F</u> arbe:   | 🖓 🕨 Anha                 | ang öff | nen F6 🕨 Kontakt öffnen F7   |

Im Unterschied zum Projekt, das mit einem Turnier verlinkt ist, werden diese Projekte automatisch in der Kategorie *Projekt: Kurs* angelegt. Sie können das Projekt jetzt bearbeiten.

#### Aus einer Sperrung/einem Filter ein Projekt erstellen

Wenn Startzeiten-Buchungen im Timetable für Gruppen als Sperrung oder Filter eingegeben werden, können diese ebenfalls -wie die Turniere - mit einem Projekt verklinkt werden.

| ime-Buchu        | ng       |            |                                                           | ×                |
|------------------|----------|------------|-----------------------------------------------------------|------------------|
| Da <u>t</u> um   | 24.04.20 | Freitag    | Eolgebuchung                                              | ✓ <u>B</u> uchen |
| <u>Z</u> eit     | 00:00    |            | Runden                                                    | The sectors      |
| D <u>a</u> uer   | 10 Min   |            | Ma <u>x</u> imal                                          | Loschen          |
| <u>P</u> ersonen | Kursus   | Pause      | Sperrung <u>F</u> ilter                                   |                  |
| Bemerkung        |          |            |                                                           | Verteilen        |
| <u>I</u> nfo F6  |          |            | ,                                                         | Drucken F8       |
| Word             |          |            |                                                           |                  |
|                  | <        |            |                                                           |                  |
| Farbe            |          | <b>(</b> ) | Text im Internet anzeigen<br>Mit Turnieranmeldung koppeln | × Abbruch        |

Projekte aus Sperrungen und Filtern werden automatisch in der Kategorie *Projekt: Timetable* angelegt. Sie können das Projekt jetzt bearbeiten.

Zurück zur Übersicht